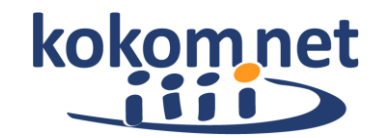

Mit meinem **"Ticket"** (z.B. RO-yxyabs9) vertrauliche Dateien hochladen und/oder downloaden

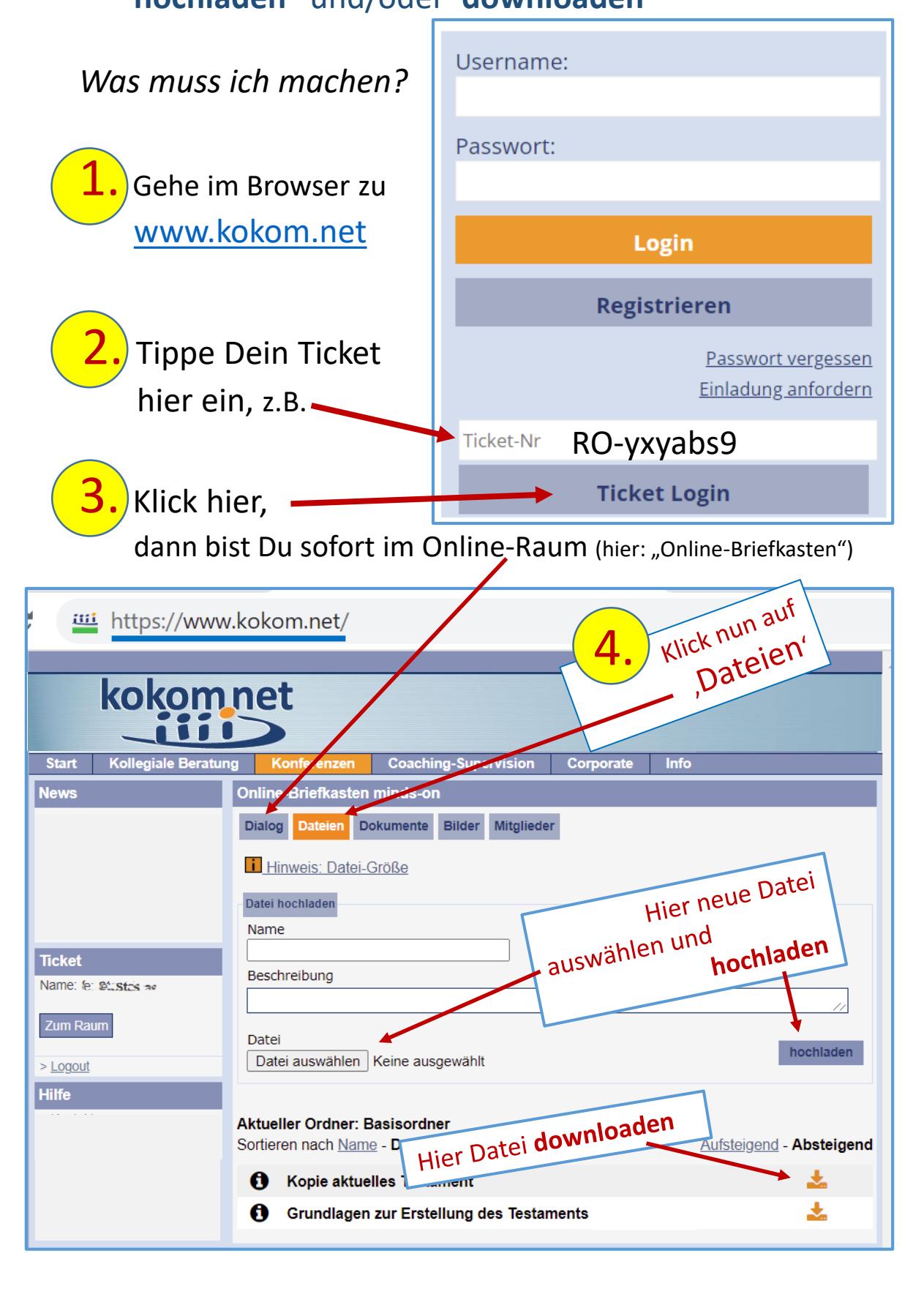